? 合 回 ゆ 日 9 ゆ 生 3 合 回 ゆ 日 9 ゆ 生 3 合 回 ゆ 日 9 ゆ 2 (合同双目)(中生)合同双目)(中生)合同双 9909 G 1 0 2 3 A 10 0 G 1 0 2 3 A 10 0 G 1 0 2 3 6 10 D. 中全劣合 10 00 日 10 中全劣合 10 00 日 10 中全劣合 10 00 ( 合 回 ゆ 日 9 ゆ 全 3 合 回 ゆ 日 9 ゆ 全 3 合 回 ゆ 日 9 ゆ 2 \$
 \$
 \$
 \$
 \$
 \$
 \$
 \$
 \$
 \$
 \$
 \$
 \$
 \$
 \$
 \$
 \$
 \$
 \$
 \$
 \$
 \$
 \$
 \$
 \$
 \$
 \$
 \$
 \$
 \$
 \$
 \$
 \$
 \$
 \$
 \$
 \$
 \$
 \$
 \$
 \$
 \$
 \$
 \$
 \$
 \$
 \$
 \$
 \$
 \$
 \$
 \$
 \$
 \$
 \$
 \$
 \$
 \$
 \$
 \$
 \$
 \$
 \$
 \$
 \$
 \$
 \$
 \$
 \$
 \$
 \$
 \$
 \$
 \$
 \$
 \$
 \$
 \$
 \$
 \$
 \$
 \$
 \$
 \$
 \$
 \$
 \$
 \$
 \$
 \$
 \$
 \$
 \$
 \$
 \$
 \$
 \$
 \$
 \$
 \$
 \$
 \$
 \$
 \$
 \$
 \$
 \$
 \$
 \$
 \$
 \$
 \$
 \$
 \$
 \$
 \$
 \$
 \$
 \$
 \$
 \$
 \$
 \$
 \$
 \$
 \$
 \$
 \$
 \$
 \$
 \$
 \$
 \$
 \$
 \$
 \$
 \$
 \$
 \$
 \$
 \$
 \$
 \$
 \$
 \$
 \$
 \$
 \$
 \$
 \$
 \$
 \$
 \$
 \$
 \$
 \$
 \$
 \$
 \$
 \$
 \$
 \$
 \$
 \$
 \$
 \$
 \$
 \$
 \$
 \$
 \$
 \$
 \$
 \$
 \$
 \$
 \$
 \$
 \$
 \$
 \$
 \$
 \$
 \$
 \$
 \$
 \$
 \$
 \$
 \$
 \$
 \$
 \$
 \$
 \$
 \$
 \$
 \$
 \$
 \$
 \$
 \$
 \$
 \$
 \$
 \$
 \$
 \$
 \$
 \$
 \$
 \$
 \$
 \$
 \$
 \$
 \$
 \$
 \$
 \$
 \$
 \$
 \$
 \$
 \$
 \$
 \$
 \$
 \$
 \$
 \$
 \$
 \$
 \$
 \$
 \$
 \$
 \$
 \$
 \$
 \$
 \$
 \$
 \$
 \$
 \$
 \$
 \$
 \$
 \$
 \$
 \$
 \$
 \$
 \$
 \$
 \$
 \$
 \$
 \$
 \$
 \$
 \$
 \$
 \$
 \$
 \$
 \$
 \$
 \$
 \$
 \$
 \$
 \$
 \$
 \$
 \$
 \$
 \$
 \$
 \$
 \$
 \$
 \$
 \$
 \$
 \$
 \$
 \$
 \$
 \$
 \$
 \$
 \$
 \$
 \$
 \$
 \$
 \$
 \$
 \$
 \$
 \$
 \$
 \$
 \$
 \$
 \$
 \$
 \$
 \$
 \$
 \$
 \$
 \$
 \$
 \$
 \$
 \$
 \$
 \$
 \$
 \$
 \$
 \$
 \$
 \$
 \$
 \$
 \$
 \$
 \$
 \$
 \$
 \$
 \$
 \$
 \$
 \$
 \$
 D G Y & L X A 10 D G Y & L X A 10 D G Y & L X A 10

## Sistema de Educação Financeira do Futuro na Mão

# EducFin

? 合 回 ゆ 日 9 ゆ 生 3 合 回 ゆ 日 9 ゆ 生 3 合 回 ゆ 日 9 ゆ 2 G 1 0 2 3 A 10 0 1 ^ 10 9 9 9 10 ^ 2 3 ^ 10 9 9 9 10 ^ 2 3 ^ 10 9 9 9 10 ^ 1 D G Y & L X A D D G Y & L Y A D D G Y & L X A D 08102361008361042361008810423610 D G Y & L X A 10 D G Y & L X A 10 D G Y & L X A 10 ( 合 回 ゆ 目 ) : ゆ 生 ) 合 回 ゆ 目 9 : ゆ 生 ? 合 回 ゆ 目 9 : ゆ 生 D G Y & L X A D D G Y & L X A D D G Y & L X A D ( 合 ioi O 日 1 0 全 3 合 ioi O 日 1 0 全 3 合 ioi O 909 Ŋ. D G Y & L X A 10 D G Y & L X A 10 D G Y & L X A 10

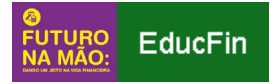

Olá,

O Ministério do Desenvolvimento Social (MDS) está oferecendo capacitação e material para a realização de oficinas de educação financeira nos Centros de Referência da Assistência Social (CRAS), no âmbito do Serviço de Proteção e Atendimento e Integral à Família (PAIF).

Essas oficinas têm como base a metodologia **Futuro na Mão: dando um jeito na vida financeira**, que contribui para a melhoria da gestão do orçamento de famílias beneficiárias de programas sociais, por meio da reorganização de hábitos financeiros e de estratégias de planejamento. O intuito é auxiliá-las a alcançar seus objetivos individuais e familiares.

A oficina do Futuro na Mão está estruturada em três eixos: criação de reservas, planejamento financeiro e controle de dívidas. A oficina é composta por três encontros e em cada um deles é trabalhada uma tecnologia social com as famílias: "Cofrinhos da família", "Agenda da família" e "Carteira da família".

O **Sistema de Educação Financeira do Futuro na Mão** - EducFin - é a ferramenta desenvolvida para solicitar e acompanhar os pedidos de material para a realização das oficinas, os kits a serem disponibilizados aos participantes, e também para registrar as oficinas ofertadas.

O EducFin foi desenvolvido para **dois perfis de usuários** com finalidades específicas:

• Gestor(a) Municipal da Assistência Social:

O(a) Secretário(a) de Assistência Social terá acesso ao EducFin e poderá habilitar ou desabilitar os CRAS de seu município que passaram pela capacitação da metodologia oferecida pelo MDS, especificando quais ofertarão as oficinas do Futuro na Mão, atribuindo ao Coordenador(a) do CRAS a possibilidade de solicitar os kits de educação financeira. Além disso, poderá acompanhar as solicitações de kits e as oficinas realizadas em cada um destes CRAS.

• Coordenador(a) de CRAS:

O(a) Coordenador(a) do CRAS terá acesso ao EducFin e poderá solicitar os kits de educação financeira, podendo também acompanhar o envio do pedido, que será

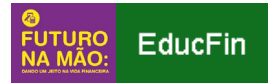

feito pelo MDS. Além disso, deverá registrar as oficinas realizadas. Estes dados ficarão disponíveis no Sistema para consultas futuras e como forma de prestação de contas do uso dos kits solicitados.

## ATENÇÃO:

Os técnicos de nível superior do CRAS que foram capacitados para realizar as oficinas de educação financeira do Futuro na Mão não possuem perfil de acesso ao EducFin.

A Figura abaixo mostra o fluxo das ações e o perfil dos usuários que poderão realizar cada uma das atividades, desde a habilitação dos CRAS e solicitação de kits, até a execução de oficinas e prestação de contas.

Figura 1: Fluxo das ações para solicitação de kits de participantes e prestação de contas

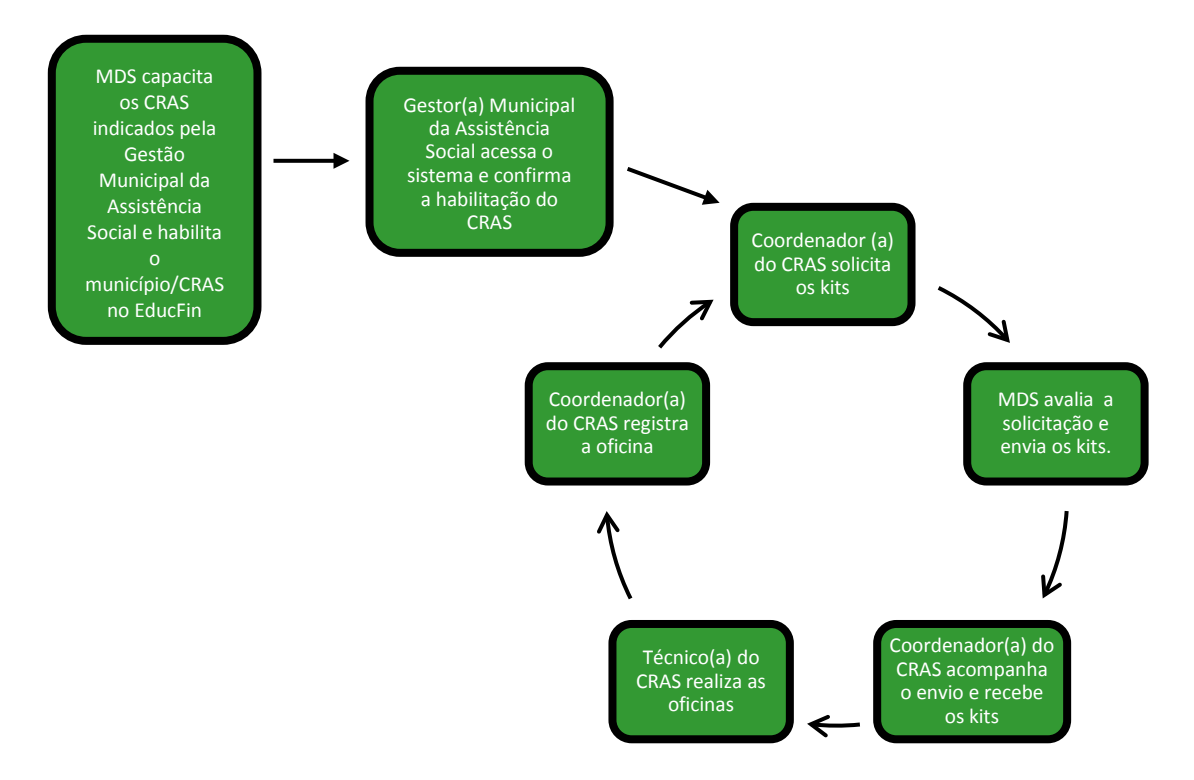

Nas próximas seções, gestores(as) municipais e Coordenadores(as) de CRAS encontrarão o passo-a-passo de como acessar ao Sistema EducFin, realizar e acompanhar as solicitações de kits e registrar as oficinas.

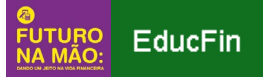

### Bom trabalho!

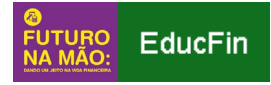

# Sumário

| 1. Per | rfil Gestor(a) Municipal da Assistência Social | 6  |
|--------|------------------------------------------------|----|
| 1a.    | Acesso ao Sistema EducFin                      | 6  |
| 1b.    | Tela Inicial                                   | 7  |
| 1c.    | Seleção de CRAS aptos a realizar as oficinas   | 8  |
| 1d.    | Acompanhamento de pedidos de kits              | 9  |
| 1e.    | Acompanhamento de oficinas                     | 12 |
| 2. Per | rfil Coordenador(a) de CRAS                    | 14 |
| 2a.    | Acesso ao Sistema EducFin                      | 14 |
| 2b.    | Tela Inicial                                   | 15 |
| 2c.    | Solicitação de kits                            | 16 |
| 2d.    | Registro de oficinas realizadas                |    |
| 2e.    | Acompanhamento de pedidos de kits              | 22 |
| 2f.    | Acompanhamento de oficinas realizadas          | 23 |

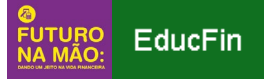

## 1. Perfil Gestor(a) Municipal da Assistência Social

1a. Acesso ao Sistema EducFin

O Sistema de Educação Financeira do Futuro na Mão – EducFin - está disponível no portal de aplicações da Secretaria de Avaliação e Gestão da Informação (SAGI/MDS), por meio do link:

#### https://aplicacoes.mds.gov.br/sagi/educfinadm/

Para ter acesso ao EducFin como Gestor(a) Municipal da Assistência Social, o usuário deverá estar cadastrado no CadSuas como "secretário(a)".

Para acessar o sistema, é preciso selecionar a opção "Usar usuário e senha do SAA". Em seguida, é necessário inserir o CPF e a senha (estas informações são as mesmas cadastradas no CadSuas) e, em seguida, clicar em "Iniciar Sessão".

| Aplicações SAGI - Login SAGI -                                                                                                | SAGI                                | Login 🗷                                                                                 |
|----------------------------------------------------------------------------------------------------|-------------------------------------|-----------------------------------------------------------------------------------------|
| Autenticação<br>Destino: https://aplicacoes.mds.gov.br/sagi<br>Status: Aguardando Login                                       | INICIAR SESSÃO CADASTRE-SE          | -                                                                                       |
| Para acessar o destino é necessário que<br>possivel o ocorndo. Caso ainda não tent<br>Após o Login você será redirecionado ac | Senha do SAA                        | <u>pov. br</u> e nos defaihe da meihor forma<br>. gov. br/sagirmps/educfinAdm/index.php |
|                                                                                                    | Iniciar Sessão<br>Esqueceu a senha? | -                                                                                       |
|                                                                                                    |                                     |                                                                                         |

Caso apareça a mensagem abaixo, o município não está habilitado no EducFin, pois não está participando desta primeira fase de implementação das oficinas da iniciativa *Futuro na Mão*.

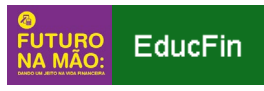

| tualize sua Barra de Gove | mo                                                                            |                                                                                                    |                                                                                                    |                                                                                                    |                                                                                                    |
|---------------------------|-------------------------------------------------------------------------------|----------------------------------------------------------------------------------------------------|----------------------------------------------------------------------------------------------------|----------------------------------------------------------------------------------------------------|----------------------------------------------------------------------------------------------------|
| 🍘 🛛 Página Inicial        | Selecionar CRAS                                                               | Acompanhamento 👻                                                                                                    |                                                                                                    |                                                                                                    | ₩ 0                                                                                                    |
|                           |                                                                               |                                                                                                    |                                                                                                    |                                                                                                    |                                                                                                    |
| cípio não Hal             | bilitado!                                                                     |                                                                                                    |                                                                                                    |                                                                                                    |                                                                                                    |
|                           |                                                                               |                                                                                                    |                                                                                                    |                                                                                                    | ▲ Ir para o Topo                                                                                                    |
|                           |                                                                               |                                                                                                    |                                                                                                    |                                                                                                    |                                                                                                    |
| MINIS<br>DESENVO          | ITÉRIO DO GOV<br>LVIMENTO FED<br>SOCIAL                                       | 'ERNO<br>ERAL                                                                                                    | SAGI<br>Socretaria de Avaliação e Ges<br>da Informação                                                                                                    | DÚVIDA OU SUGESTÁI<br>FALE CONOSCO                                                                                                    | •                                                                                                    |
|                           | tualize sua Barra de Gove<br>Página Inicial<br>CÍPIO NÃO HAL<br>CÍPIO NÃO HAL | tualize sua Barra de Governo<br>Página Inicial Selecionar CRAS<br>CÍpio não Habilitado!<br>MINISTÉRIO DO<br>DESERVOLVIMENTO<br>SOCIAL FED | Página Inicial       Selecionar CRAS       Acompanhamento -         CÍpio não Habilitado!         MINISTÉRIO DO       GOVERNO         DESENVOLVIMENTO       FEDERAL | Itualize sua Barra de Governo         Página Inicial       Selecionar CRAS       Acompanhamento -         Cípio não Habilitado!         MINISTÉRIO DO<br>DESENVOLVIMENTO<br>SOCIAL       GOVERNO<br>FEDERAL | Itualize sua Barra de Governo         Página Inicial       Selecionar CRAS       Acompanhamento +         Cípio não Habilitado!         Dívio não Governo       Governo         Désenvolvimento do Governo       Governo         Social       Governo         Página Inicial       Social de Madagas de Governo |

Se a mensagem do sistema for um erro, pois técnicos do município já participaram da capacitação de facilitadores de educação financeira oferecida pelo MDS, ou caso o município ainda não tenha sido convidado a participar das capacitações, mas tenha interesse em ofertar as oficinas, entre em contato com o ministério, pelo email: <u>educacaofinanceira@mds.gov.br</u>.

#### 1b. Tela Inicial

Após o login, o EducFin apresentará sua tela inicial. Nela, o(a) gestor(a) municipal encontrará uma mensagem e, na parte superior, no menu principal, as seguintes funções:

- **Página Inicial**: sempre que quiser retornar para a página inicial, clique nesta função ou no ícone da "casinha";
- Selecionar CRAS: permite selecionar os CRAS que ofertarão as oficinas do Futuro na Mão, ou seja, habilitar e desabilitar os CRAS já capacitados pelo MDS e que poderão solicitar os kits de participantes;
- Acompanhamento: permite o acompanhamento dos pedidos de solicitação de kits e as oficinas realizadas pelos CRAS do município.

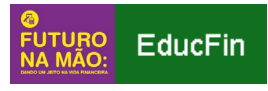

| Portal do Governo B | rasileiro   Atualize sua Barra de Governo                                                                                                    |                  |
|---------------------|----------------------------------------------------------------------------------------------------|------------------|
|                     | EducFin 🌴 Página Inicial Selecionar CRAS Acompanhamento -                                                                                                    | ₩ 0              |
|                     |                                                                                                    |                  |
|                     |                                                                                                    |                  |
|                     | Sistema de Educação Financeira - GESTOR(A)                                                                                                    |                  |
|                     | Bem-vindo ao Sistema de Educação Financeira do "Futuro na Mão: dando um jeito na vida financeira".                                                                                                    |                  |
|                     | O Ministério do Desenvolvimento Social (MDS) está oferecendo capacitação e material para a realização de oficinas de educação financeira<br>no âmbito do Serviço de Proteção e Atendimento e Integral à Família (PAIF). A metodologia se propõe a contribuir para melhorar a gestão do<br>orçamento das famílias por meio da reorganização de hábitos financeiros e de estratégias de planejamento para que alcancem seus objetivos<br>individuais e famíliares. |                  |
|                     | Seu município foi convidado a participar desta iniciativa e da implantação da metodologia nos Centros de Referência da Assistência Social -<br>CRAS. Para isso, é necessário que confirme a habilitação dos CRAS pelo link "Selecionar CRAS", na parte superior desta página.                                                                                                    |                  |
|                     | As outras funções disponíveis acima permitem que você acompanhe a realização de oficinas no seu município. Caso tenha dúvidas sobre o<br>uso do Sistema consulte o Tutorial do Sistema de Educação Financeira, disponível na Sala de Facilitadores de Educação Financeira.                                                                                                    |                  |
|                     | O(a) Coordenador(a) do CRAS usará esse sistema para solicitar os kits de participantes, a serem utilizados nas oficinas.                                                                                                    |                  |
|                     | Destaca-se que a iniciativa é de livre adesão dos municípios pré-selecionados e que os CRAS indicados devem estar com situação regular de<br>oferta do PAIF.                                                                                                    |                  |
|                     |                                                                                                    |                  |
|                     |                                                                                                    | ∧ Ir para o Topo |
|                     |                                                                                                    |                  |
|                     | MINISTÉRIO DO GOVERNO EDERAL SOVEINO AUS<br>SOCIAL FEDERAL SOVEINI de Aratação e Gestão FALE CONOS                                                                                                    | sugestão e<br>co |
|                     |                                                                                                    |                  |

1c. Selecionar os CRAS que poderão realizar as oficinas

A função "Selecionar CRAS" apresenta a lista de CRAS do município que foram capacitados e habilitados pelo MDS. Ela permite ao gestor(a) municipal habilitar ou desabilitar os CRAS que poderão solicitar os kits de participantes e ofertar as oficinas do *Futuro na Mão*.

No primeiro acesso do(a) gestor(a) municipal da Assistência Social, o EducFin apresentará uma tela com o "Termo de Compromisso".

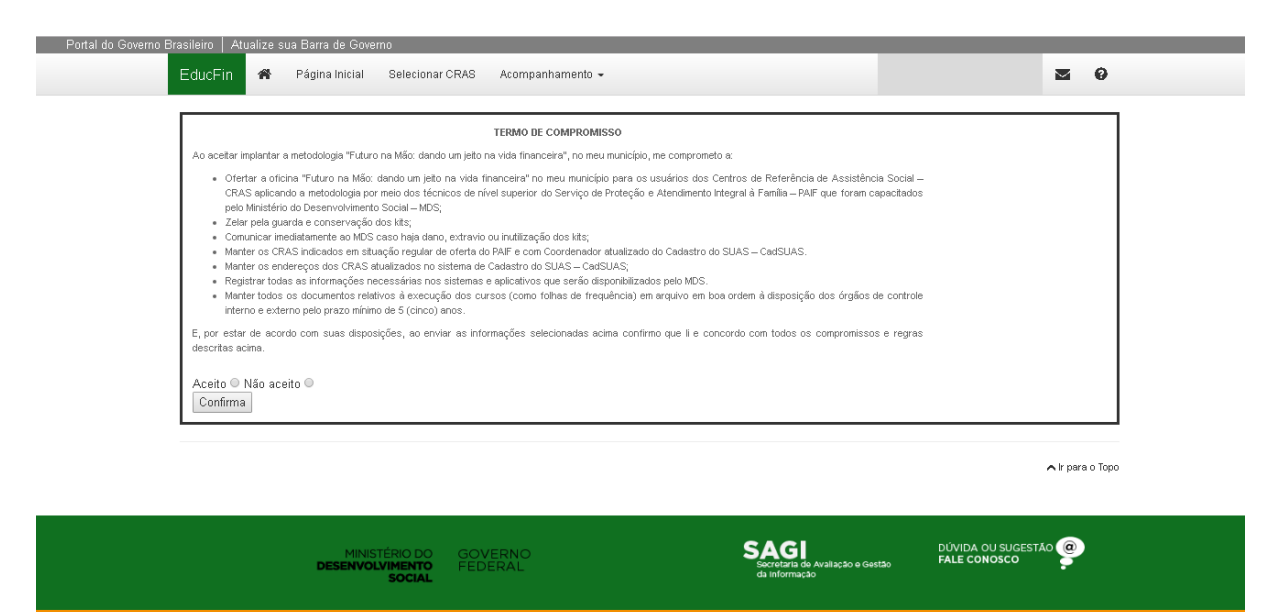

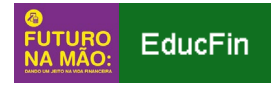

Após ler e concordar com o termo, é preciso clicar no botão "Aceito" e, em seguida, "Confirma". Após esta etapa, o sistema direcionará para a tela "Selecionar CRAS Participantes".

Para habilitar um CRAS a solicitar os materiais de educação financeira, clique na "caixa de seleção" que fica disponibilizada à esquerda, ao lado do nome do CRAS.

Para desabilitar o CRAS, clique na "caixa de seleção" e retire a marcação.

| Portal do Governo Bra | asileiro   Atu<br>EducFin | alize sua Barra d<br>🌴 Página I | le Governo<br>nicial Selecionar C        | RAS Acompanhamento <del>-</del> |                                                           | ⊠ 0                                    |
|-----------------------|---------------------------|---------------------------------|------------------------------------------|---------------------------------|-----------------------------------------------------------|----------------------------------------|
|                       |                           |                                 |                                          | Selecionar CRAS par             | ticipantes                                                | CRAS inserido 23059002469              |
|                       | Lista de                  | CRAS do                         | município de                             | e Ipueiras / CE                 |                                                           |                                        |
|                       | Selecione                 | NU<br>Referência                | Nome                                     |                                 | Bairro                                                    |                                        |
|                       | 1 🗹                       | 23059002459                     | CRAS SEDE                                |                                 | CENTRO                                                    |                                        |
|                       |                           |                                 |                                          |                                 |                                                           | ntir para o Topo                       |
|                       |                           | DES                             | MINISTÉRIO DO<br>Senvolvimento<br>Social | GOVERNO<br>FEDERAL              | SAGI<br>Socretaria de Availação e Gestão<br>da informação | DUVIDA OU SUGESTÃO (@)<br>FALE CONOSCO |

1d. Acompanhar os pedidos de kits

Na função "Acompanhamento", o(a) gestor(a) municipal poderá visualizar o total de pedidos já solicitados pelos CRAS habilitados do seu município. Para isso, clique em "Acompanhamento" e, em seguida, "Total de Pedidos/CRAS", conforme tela abaixo:

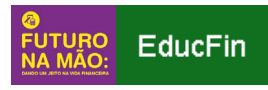

| Portal do Governo Brasileiro   Atualize sua Barra de Governo                                                                                                    |                                                                                                    |                                                                               |
|----------------------------------------------------------------------------------------------------|----------------------------------------------------------------------------------------------------|-------------------------------------------------------------------------------|
| EducFin 🏾 🏾 Página Inicial Selecionar CRAS                                                                                                    | Acompanhamento 👻                                                                                                    | ⊠ 0                                                                           |
| Sistema de Educação Financeira do Truturo na Mão: da<br>O Minitério do Desenvolvimento Social (MDE) está oterecendo capa<br>Proteção e Atendimento e tregari à Familia (PAP). A metodolagia se j<br>hábitos financeiros e de estratégias de planejamento para que alcano<br>Seu município foi convidado a participar desta iniciativa e da impl<br>necessión que indique os CRAS habitados alto IMP. Selecimar CF<br>participar das Semanas de Formação de Facilitadores de Educação Fin<br>As outras funções disponíveis acima permitem que você acomen-<br>tudor do Sistema de Educação Financeira, disponívei na Sala de Faci<br>O Coordenador do CRAS indicado usará esse sistema para solicitar o<br>Destaca-se que a iniciativa, por seu caráter ploto, é de livre adesão<br>oferta do PAF. | Total de pedidos / CRAS         Acompanhamento de pedidos / CRAS         Oficinas / CRAS         Oficinas / CRAS         Indo um jeto na vida financeira".         actação e material para a realização de oficinas de educação financeira no ámbito do S<br>roçõe a contribur para mehorar a gestão do orçamento das familias por meio da reorgan<br>em seus objetivos individuais e familiares.         antação da metodologia nos Centros de Reteñcias da Assistência Social - CRAS. Pa<br>ASC", na parte superior desta página. As indicações devem ser de CRAS que participara<br>nanceira promovidas pelo MDS.         a realização de ofícinas no seu município. Caso tenha dúvidas sobre o uso do Sistema o<br>isdiadres de Educação Financeira.         s Kita usados nas ofícinas.         a dos municípios pré-selecionados, e que os CRAS indicados devem estar com situação n | erviço de<br>ização de<br>ra isso, é<br>im ou váo<br>ionsulte o<br>regular de |
|                                                                                                    |                                                                                                    | ліг рага о Торо                                                               |
| MINISTÉRIO DO GOV<br>DESENVOLVIMENTO FED<br>SOCIAL                                                                                                    | VERNO<br>ERAL<br>Storetars do watacido o Besta                                                                                                    | DÚVIDA OU SUGESTÃO .<br>FALE CONOSCO                                          |

Na tela "Total de kits/ município", é possível verificar o total de kits de participantes solicitados pelos CRAS do seu município, o número de kits utilizados até o momento e o número de kits enviados pelo MDS.

| Portal do Governo Brasileiro | ) 🕴 Atualize sua Barra de Gov                    | /erno                    |                                                |                                           |                  |
|------------------------------|--------------------------------------------------|--------------------------|------------------------------------------------|-------------------------------------------|------------------|
| EducFin 🖀                    | Página Inicial Selecion                          | ar CRAS Acompanhamento 👻 |                                                |                                           | <b>0</b>         |
| Copiar                       | PDF Imprimir                                     | Total de kits            | s / munícipio                                  |                                           |                  |
|                              | Most                                             | rar 10 🔻 registros       |                                                | Buscar:                                   |                  |
|                              | UF                                               | Município                | 🔶 Kits solicitados 🛭 🔶 Kits                    | utilizados 🔶 Kits enviados 🔶              |                  |
|                              | CE                                               | Ipueiras                 | 160 <b>0</b>                                   | 160                                       | -                |
|                              | Buscar                                           | Buscar                   |                                                |                                           |                  |
| Mostrando de 1 at            | é 1 de 1 registros                               |                          |                                                | Anterior                                  | 1 Seguinte       |
|                              |                                                  |                          |                                                |                                           | 🔺 Ir para o Topo |
|                              | Ministério do<br><b>Desenvolviment</b><br>Sociai | GOVERNO<br>FEDERAL       | SAGI<br>Secretaria de Avalaci<br>da informação | DÚVIDA OU SUC<br>20 e Gestão FALE CONOSCO | sestAo @         |

Ainda na função "Acompanhamento", estão disponíveis os pedidos realizados por cada um dos CRAS habilitados. Para acessá-los, clique em "Acompanhamento" e, em seguida, "Acompanhamento de pedidos/CRAS", conforme tela abaixo:

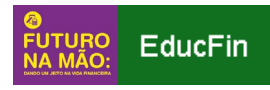

| Portal do Governo Brasileiro   Atualize sua Barra de Governo                                                                                                    | l . |
|----------------------------------------------------------------------------------------------------|-----|
| EducFin * Página Inicial Selecionar CRAS Acompanhamento -                                                                                                    |     |
| Sistema de Educação Finan                                                                                                    |     |
| Bern-vindo ao Sistema de Educação Financeira do "Futuro na Mão: dando um jeto na vida financeira".                                                                                                    |     |
| O Ministério do Desenvolvimento Social (MDS) está oferecendo capacitação e material para a realização de oficinas de educação financeira no ânitito do Serviço de<br>Proteção e Atendimento e integral à Familia (PAIF). A metodologia se propõe a contribuir para melhorar a gestão do orçamento das familias por meio da reorganização de<br>hábitos financeiros e de estratégias de planejamento para que alcancem seus objetivos individuais e familiares.                                                                                                    |     |
| Seu muncipio foi convidado a panticipar desta iniciativa e da impantação da matodologia nos Cantros de Referência da Assistência Social - CRAS. Para isso, é<br>necessário que indique os CRAS habilitados pelo link. "Selecionar CRAS", na parte superior desta hégina. As indicações devem ser de CRAS que participaram ou vão<br>participar das Semanas de Formação de Facilitadores de Educação Financiera promovidas pelo MOS.                                                                                                    |     |
| As outras funções disponíveis acima permitem que você acompanhe a realização de oficinas no seu município. Caso tenha dúvidas sobre o uso do Sistema consuite o<br>Tutorial do Sistema de Educação Financeira, disponível na Sala de Facilitadores de Educação Financeira.                                                                                                    |     |
| O Coordenador do CRAS indicado usará esse sistema para solicitar os Kits usados nas oficinas.                                                                                                    |     |
| Destaca-se que a inicitativa, por seu caráfer plioto, é de livre adesão dos municípios pré-selecionados, e que os CRAS indicados devem estar com situação regular de<br>oferta do PAIF.                                                                                                    |     |
| ∧ Ir para o Topo                                                                                                    |     |
| MINISTÉRIO DO<br>DESENVOLVIMENTO<br>SOCIAL<br>GUINTORIS DE VIERNO<br>FEDERAL<br>SOCIAL<br>BURNERIS DE GUISO E GUISO<br>CALIFORNIZSO<br>CALIFORNIZ<br>CALIFORNIZSO<br>CALIFORNIZSO<br>CALIFORNIZSO<br>CALIFORNIZSO<br>CALIFORNIZSO<br>CALIFORNIZ<br>CALIFORNIZ<br>CALIFO |     |

A tela "CRAS Selecionados" listará todos os CRAS do município que já solicitaram kits, com as seguintes informações:

- UF: Unidade Federativa/Estado;
- Município: nome do município;
- CRAS: nome do CRAS;
- Pedido realizado: quantidade de kits solicitados pelo CRAS;
- Envio autorizado: indica se o pedido já foi analisado pelo MDS e se o envio foi autorizado (sim/não);
- Pedido enviado: indica a quantidade de kits enviados pelo MDS ao CRAS; e
- Kits usados: indica a quantidade de kits já utilizados pelo CRAS.

| Portal do Governo Brasileiro | )   Atualize sua Barra de G           | overno                         |              |                                |                                |                   |                                  |           |        |
|------------------------------|---------------------------------------|--------------------------------|--------------|--------------------------------|--------------------------------|-------------------|----------------------------------|-----------|--------|
| EducFin 🖀                    | Página Inicial Selecio                | inar CRAS Acompanhan           | nento 👻      |                                |                                |                   |                                  | $\geq$    | 0      |
| Copiar                       | PDF Imprimir                          | С                              | RAS Selecior | nados                          |                                |                   |                                  |           |        |
|                              | Mo                                    | strar 10 🔻 registros           |              |                                |                                | Busca             | ar:                              |           |        |
|                              | UF 🔶                                  | Município                      |              | ♦ Pedido<br>realizado ♦        | Envio<br>autorizado 🖗          | Pedido<br>enviado | ♦ <sup>Kits</sup> usados ♥       |           |        |
|                              | CE                                    | Ipueiras                       | CRAS SEDE    | 160                            | Sim                            | 160               | 0                                |           |        |
|                              | Buscar                                | Buscar                         | Buscar       |                                |                                |                   |                                  |           |        |
|                              |                                       |                                |              |                                |                                |                   |                                  |           |        |
|                              |                                       |                                |              |                                |                                |                   |                                  | 🔺 lr para | о Торо |
|                              | MINISTÉRIO D<br>Desenvolvimen<br>Soci | DO GOVERNO<br>TO FEDERAL<br>AL |              | SAG<br>Socretaria<br>da Inform | a de Avallação e Gest<br>Jação | ao I              | DÚVIDA OU SUGEST<br>FALE CONOSCO | AO @      |        |

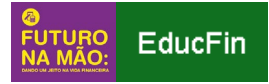

#### 1e. Acompanhar as oficinas realizadas

No sistema, ainda é possível acompanhar as oficinas realizadas por cada um dos CRAS habilitados do seu município. Para isso, clique em "Acompanhamento" e, em seguida, "Oficinas/CRAS", conforme tela abaixo:

| Portal do Governo Brasileiro   Atualize sua Barra de Governo                                                                                                    |                                                                                                    |                                                                                                    |                                      |
|----------------------------------------------------------------------------------------------------|----------------------------------------------------------------------------------------------------|----------------------------------------------------------------------------------------------------|--------------------------------------|
| EducFin 🕈 Página Inicial Selecional                                                                                                    | CRAS Acompanhamento -                                                                                                    |                                                                                                    | ₩ 0                                  |
| Sistema de Educação F                                                                                                    | Total de pedidos / CRAS<br>Acompanhamento de pedidos / CRAS<br>inan Oficinas / CRAS                                                                                                | 3                                                                                                   |                                      |
| Bern-vindo ao Sistema de Educação Financeira do "Euturo r                                                                                                    | a Mão: dando um jeito na vida financeira".                                                                                                    |                                                                                                    |                                      |
| <ul> <li>O Ministério do Desenvolvimento Social (MDS) está oferec<br/>Proteção e Atendimento e Integral à Familia (PAF). A metoo<br/>hóbitos financeiros e de estratégias de planejamento para o</li> </ul> | sendo capacitação e material para a realização de oficina:<br>lologia se propõe a contribuir para melhorar a gestão do or<br>que alcancem seus objetivos individuais e familiares. | s de educação financeira no âmbito do Serviço d<br>çamento das famílias por meio da reorganização d | 8                                    |
| Seu município foi convidado a participar desta iniciativa<br>necessário que indique os CRAS habilitados pelo línk "Sel<br>participar das Semanas de Formação de Facilitadores de Ec                         | e da implantação da metodologia nos Centros de Referê<br>ecionar CRAS", na parte superior desta página. As indicaç<br>lucação Financeira promovidas pelo MDS.                      | ncia da Assistência Social - CRAS. Para isso,<br>ões devem ser de CRAS que participaram ou vá       | ê<br>0                               |
| As outras funções disponíveis acima permitem que você a<br>Tutorial do Sistema de Educação Financeira, disponível na S                                                                                      | companhe a realização de oficinas no seu município. Caso<br>Sala de Facilitadores de Educação Financeira.                                                                          | tenha dúvidas sobre o uso do Sistema consulte                                                       | D                                    |
| O Coordenador do CRAS indicado usará esse sistema para                                                                                                    | solicitar os Kits usados nas oficinas.                                                                                                    |                                                                                                    |                                      |
| Destaca-se que a iniciativa, por seu caráter piloto, é de liv<br>oferta do PAIF.                                                                                                    | re adesão dos municípios pré-selecionados, e que os CR/                                                                                                    | \S indicados devem estar com situação regular d                                                     | 9                                    |
|                                                                                                    |                                                                                                    |                                                                                                    | r pare o Topo                        |
| MINISTÉRIO DO<br><b>Desenvolvimento<br/>Social</b>                                                                                                    | GOVERNO<br>FEDERAL                                                                                                    | SAGI<br>Socialita da Avaliação e Gestão<br>de Informação                                            | DÚVIDA DU SUGESTÃO .<br>FALE CONOSCO |
|                                                                                                    |                                                                                                    |                                                                                                    |                                      |

A tela seguinte mostrará todas as oficinas de educação financeira do Futuro na Mão já realizadas no município e registradas no EducFin pelos(as) Coordenadores(as) dos CRAS, com as seguintes informações:

- **ID**: número sequencial (atribuído automaticamente pelo sistema à oficina cadastrada);
- Nome do CRAS: nome do CRAS que realizou a oficina;
- Nome da oficina: nome da oficina atribuído pelo CRAS;
- Quantidade de participantes: número de pessoas que participaram da referida oficina; e
- Visualizar oficina: link para visualizar a lista de participantes da oficina.

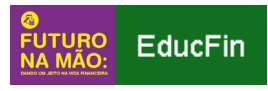

| Portal do Governo Brasileir | ro 🕴 Atualize sua Barra de (                  | Governo                        |                   |                                                           |                                 | _                |
|-----------------------------|-----------------------------------------------|--------------------------------|-------------------|-----------------------------------------------------------|---------------------------------|------------------|
| EducFin 🆀                   | Página Inicial Selecio                        | onar CRAS Acompanhamento       | ) -               |                                                           |                                 | ■ 0              |
| Copiar                      | PDF Imprimir                                  | Oficin                         | as de Ipueiras ;  | / CE                                                      |                                 |                  |
|                             | Мо                                            | strar 10 ▼ registros           |                   |                                                           | Buscar:                         |                  |
|                             | ID                                            | Nome do CRAS                   | 🍦 Nome da oficina | 🍦 Quantidade de par                                       | Visualizar<br>oficina           |                  |
|                             | 80                                            | CRAS SEDE                      | Grupo 1           | 12                                                        | ۲                               |                  |
|                             | Buscar                                        | Buscar                         | Buscar            | Buscar                                                    |                                 |                  |
| Mostrando de 1 at           | é 1 de 1 registros                            |                                |                   |                                                           | Anterior 1                      | Seguinte         |
|                             |                                               |                                |                   |                                                           |                                 | ★ Ir para o Topo |
|                             | Ministério i<br><b>Desenvolvimen<br/>Soci</b> | DO GOVERNO<br>TO FEDERAL<br>AL |                   | SAGI<br>Becrotaria de Avaliação e Gestão<br>da Informação | DÚVIDA OU SUGES<br>FALE CONOSCO | TÃO <b>@</b>     |

Para visualizar a lista de participantes, o(a) gestor(a) municipal deverá clicar, na linha da oficina que deseja obter informações, no ícone do "olho" ④. Em seguida, aparecerá, conforme tela abaixo, a lista de participantes da referida oficina, com as informações de Número de Identificação Social (NIS), CPF, nome e a informação de presença do(a) participante em cada um dos três encontros:

| Portal do Governo Brasileir                       | o   Atualize sua B | arra de Governo |                                                    |                     |                                                         |                                    |               |  |  |
|---------------------------------------------------|--------------------|-----------------|----------------------------------------------------|---------------------|---------------------------------------------------------|------------------------------------|---------------|--|--|
|                                                   | EducFin 🖌          | 🕯 Página Inicia | I Selecionar CRAS Acom                             | panhamento 👻        |                                                         |                                    | ⊠ 0           |  |  |
|                                                   | CRAS SE            | DE              |                                                    |                     |                                                         |                                    |               |  |  |
| Número da Oficina: 80<br>Nome da Oficina: Grupo 1 |                    |                 |                                                    |                     |                                                         |                                    |               |  |  |
|                                                   | Dados dos l        | Participantes   |                                                    |                     |                                                         |                                    |               |  |  |
|                                                   | NIS                | CPF             | Nome                                               | Encontro 07/11/2018 | Encontro 21/11/2018                                     | Encontro 27/11/2018                |               |  |  |
|                                                   | 11111111111        | 4444444444      | Maria de Jesus                                     | Presente            | Presente                                                | Presente                           |               |  |  |
|                                                   | 12345678912        | 33333333333     | Antônio dos Santos                                 | Presente            | Presente                                                | Presente                           |               |  |  |
|                                                   | 98765432198        | 55555555555     | Ana da Silva                                       | Presente            | Ausente                                                 | Presente                           |               |  |  |
|                                                   |                    |                 |                                                    |                     |                                                         | ^                                  | Irpara o Topo |  |  |
|                                                   |                    | MIN<br>Desenv   | NISTÉRIODO GOVERNO<br>SOLVIMENTO FEDERAL<br>SOCIAL | )                   | SAGI<br>Secretaria de Avalação e Gestã<br>de Informação | DÚVIDA OU SUGESTÁ(<br>FALE CONOSCO | <b>e</b>      |  |  |
|                                                   |                    |                 |                                                    | ATENCÃ              | 0                                                       |                                    |               |  |  |

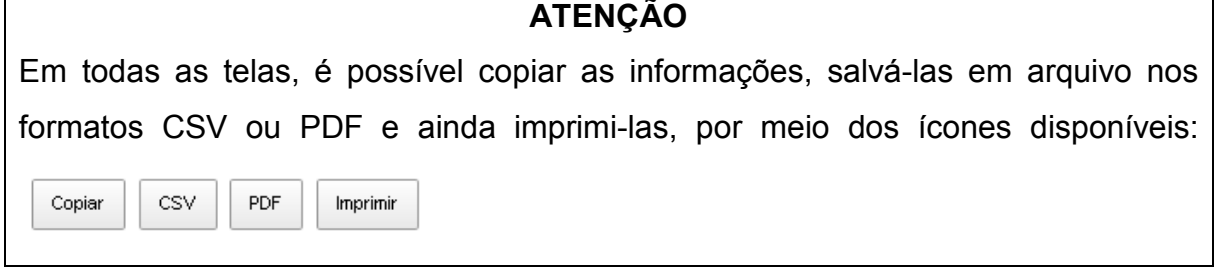

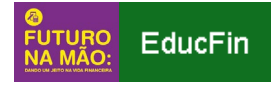

Caso o(a) gestor(a) municipal permaneça com dúvidas sobre a utilização do EducFin ou sobre as oficinas de educação financeira do *Futuro na Mão*, poderá entrar em contato com a Central de Atendimento do MDS, pelo telefone 0800-707-2003.

# 2. Perfil Coordenador(a) de CRAS

2a. Acesso ao Sistema EducFin

O Sistema de Educação Financeira do Futuro na Mão – EducFin - está disponível no portal de aplicações da Secretaria de Avaliação e Gestão da Informação (SAGI/MDS) através do link:

#### https://aplicacoes.mds.gov.br/sagi/educfinadm/

Para ter acesso ao EducFin como Coordenador(a) de CRAS, o usuário deverá estar cadastrado no CadSuas como "Coordenador".

Para acessar o sistema, é preciso selecionar a opção "Usar usuário e senha do SAA". Em seguida, é necessário inserir o CPF e a senha (estas informações são as mesmas cadastradas no CadSuas) e clicar em "Iniciar Sessão".

| Aplicações SAGI - Login SAGI -                                                                                                    | SAGI                                | Login M                                      |
|----------------------------------------------------------------------------------------------------|-------------------------------------|----------------------------------------------|
| Autenticação                                                                                                    | INICIAR SESSÃO CADASTRE-SE          | -                                            |
| Status: Aguardando Login<br>Para acessar o destino é necessário que<br>possível o ocorrido. Caso ainda não tenh<br>Após o Login voré será redirecipando au | ☑ Usar usuário e senha do SAA 💒 SAA | <u>oov br</u> e nos detailte da methor forma |
|                                                                                                    | Senha do SAA<br>Iniciar Sessão      |                                              |
|                                                                                                    | Esqueceu a senha?                   |                                              |

Caso apareça a mensagem abaixo, o CRAS não está habilitado a solicitar os materiais de educação financeira do *Futuro na Mão*.

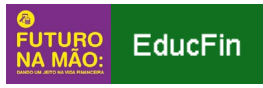

| o de kits Oficinas A | Acompanhamento 👻                                        | ⊠ 0                                                       |
|----------------------|---------------------------------------------------------|-----------------------------------------------------------|
|                      |                                                         |                                                           |
|                      |                                                         |                                                           |
|                      |                                                         | ► Ir para o Topo                                          |
|                      |                                                         |                                                           |
| GOVERNO<br>FEDERAL   | SAGI<br>Secretaria de Availação e Gest<br>da Informação | DUVIDA OU SUGESTÃO @<br>50 FALE CONOSCO                   |
|                      | o de kits Oficinas<br>GOVERNO<br>FEDERAL                | o de kits Oficinas Acompanhamento -<br>GOVERNO<br>FEDERAL |

Se a mensagem do sistema for um erro, pois técnicos do CRAS já participaram da capacitação de facilitadores de educação financeira oferecida pelo MDS, ou caso o seu município ainda não tenha sido convidado a participar das capacitações, mas tenha interesse em ofertar as oficinas, entre em contato com o ministério pelo e-mail: educacaofinanceira@mds.gov.br.

#### 2b. Tela Inicial

Após o login, o EducFin apresentará sua tela inicial. Nela o(a) coordenador(a) do CRAS encontrará uma mensagem e, na parte superior, no menu principal, as seguintes funções:

- Página Inicial: sempre que quiser retornar para a página inicial, clique nesta função;
- Novo Pedido de kits: permite realizar pedidos de kits para serem disponibilizados aos participantes;
- Oficinas: espaço para registrar as oficinas realizadas; e
- Acompanhamento: permite acompanhar tanto as solicitações de kits quanto visualizar as oficinas realizadas.

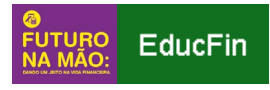

| Portal do Governo Br | asileiro   Atualize sua Barra de Governo                                                                                                    |                  |
|----------------------|----------------------------------------------------------------------------------------------------|------------------|
|                      | EducFin 🅈 Página Inicial Novo Pedido de kits Oficinas Acompanhamento -                                                                                                    | ₩ 0              |
|                      |                                                                                                    |                  |
|                      | Sistema de Educação Financeira - COORDENADOR(A)                                                                                                    |                  |
|                      | Bem-vindo ao Sistema de Educação Financeira do "Futuro na Mão: dando um jeito na vida financeira".                                                                                                    |                  |
|                      | O Ministério do Desenvolvimento Social (MDS) está oferecendo capacitação e material para a realização de oficinas de educação financeira<br>no âmbito do Serviço de Proteção e Atendimento e Integral à Familia (PAIF). A metodologia se propõe a contribuir para melhorar a gestão do<br>orgamento das familias por meio da reorganização de hábitos financeiros e de estratégias de planejamento para que alcancem seus objetivos<br>individuais e familiares. |                  |
|                      | O seu CRAS foi indicado pelo(a) Gestor(a) Municipal da Assistência Social para oferta das oficinas de educação financeira. Neste Sistema<br>você pode solicitar os kits de participantes de acordo com a oferta das oficinas no seu território, berm como prestar contas sobre a sua<br>realização e acompanhar os pedidos já realizados. Use as funções na parte superior desta bajána para realizar a sações.                                                  |                  |
|                      | Caso tenha dúvidas sobre o uso do Sistema, consulte o Tutorial do Sistema de Educação Financeira, disponível na Sala de Facilitadores de<br>Educação Financeira.                                                                                                    |                  |
|                      |                                                                                                    | ▲ Ir para o Topo |
|                      |                                                                                                    |                  |
|                      |                                                                                                    |                  |
|                      | MINISTERIO DO GOVERNO<br>DESENVOLVIMENTO FEDERAL SIGNA O Gestão o Gestão<br>SOCIL                                                                                                    |                  |
|                      |                                                                                                    |                  |
|                      |                                                                                                    |                  |

2c. Solicitar os kits de participantes

Ao clicar no menu "Novos Pedidos de Kits", o(a) Coordenador(a) do CRAS terá acesso à tela para dar início à solicitação de kits de participantes.

Nesta tela, estarão registradas as informações referentes aos:

- Dados do CRAS: nome do município, nome do CRAS, nome do(a) coordenador(a), CPF do(a) coordenador(a);
- Dados para envio: endereço do CRAS; e
- Pedido: espaço no qual o CRAS indica o número de kits de participantes que deseja solicitar. Neste caso, poderão ser solicitados 40, 80, 120 ou 160 kits por pedido, de acordo com o planejamento prévio das oficinas.

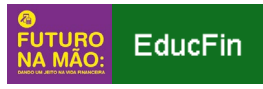

| Portal do Governo Brasileiro   Atualize sua Barra de Gov | verno                        |                     |                             |                                         |                                 |                  |
|----------------------------------------------------------|------------------------------|---------------------|-----------------------------|-----------------------------------------|---------------------------------|------------------|
| EducFin 🆀                                                | Página Inicial Novo Pedido   | de kits Oficinas    | Acompanhamento 🕶            |                                         |                                 | ■ 0              |
|                                                          |                              |                     |                             |                                         |                                 |                  |
|                                                          |                              | F                   | PEDIDO DE KI                | TS                                      |                                 |                  |
|                                                          |                              |                     |                             |                                         |                                 |                  |
|                                                          |                              |                     | DADOS DO CRAS               |                                         |                                 |                  |
|                                                          |                              |                     | Município: 16               | PUEIRAS/CE                              |                                 |                  |
|                                                          |                              |                     | Nome do CRAS: c             | RAS SEDEI                               |                                 |                  |
|                                                          |                              |                     | Coordenador:                | 0000000                                 |                                 |                  |
|                                                          |                              |                     | CPF: >                      | 000000000000000000000000000000000000000 |                                 |                  |
|                                                          |                              |                     | DADOS PARA ENVIO            |                                         |                                 |                  |
| -                                                        |                              |                     | Endergeo                    |                                         |                                 |                  |
|                                                          |                              |                     | RUA CORONEL JOSÉ BENTO .    | .388                                    |                                 |                  |
|                                                          |                              |                     | CENTRO IPUEIRAS / CE        |                                         |                                 |                  |
|                                                          |                              |                     | CEP: 62230000               |                                         |                                 |                  |
| Confira o                                                | os dados do seu CRAS. Ao rea | izar o pedido, vo   | cê confirma que os dados e  | stão corretos e a entrega p             | ode ser feita no endereço       | acima.           |
| Caso o en                                                | ndereço do CRAS acima não s  | ja o endereço cor   | reto atual, atualize os dad | os no CadSUAS antes de fa:              | zer o pedido."                  |                  |
|                                                          |                              |                     | PEDIDO                      |                                         |                                 |                  |
| -<br>Selecione -<br>poderá rea                           | abaixo o nº de kits que você | leseja solicitar. E | sse número deve ser definio | do de acordo com o planeja              | mento de grupos em que se       | u CRAS           |
| podera rea                                               | anzar as orientas nos proxim | os meses.           | 'Número de kits:            |                                         |                                 |                  |
|                                                          |                              |                     | Quantidade de kits 🔻        |                                         |                                 |                  |
|                                                          |                              |                     |                             |                                         |                                 |                  |
|                                                          |                              |                     | Gravar                      |                                         |                                 |                  |
| *Campos de                                               | preenchimento obrigatório!   |                     |                             |                                         |                                 |                  |
|                                                          |                              |                     |                             |                                         |                                 | ∧ Ir para o Topo |
|                                                          |                              |                     |                             |                                         |                                 |                  |
|                                                          |                              |                     |                             |                                         |                                 |                  |
|                                                          | MINISTÉRIO DO                | GOVERNO             |                             | SAGI                                    | DÚVIDA OU SUGES<br>FALE CONOSCO | rao 🕘            |
|                                                          | SOCIAL                       |                     |                             | da Informação                           |                                 |                  |
|                                                          |                              |                     |                             |                                         |                                 |                  |

## ATENÇÃO

Verifique se o endereço do CRAS está correto. Caso haja alguma informação a ser corrigida, será necessário acessar o Sistema do CadSuas e fazer as alterações necessárias.

O planejamento prévio das oficinas é fundamental para a solicitação de kits. Verifique quantas oficinas serão ofertadas, o número de usuários e usuárias que se pretende atingir e a data prevista para a realização.

Considere o tempo de análise do pedido, a ser realizada pelo MDS, e o de entrega dos Correios. Estes processos podem levar de 45 a 60 dias entre a solicitação dos kits e a entrega, dependendo da região do Brasil.

Além disso, após a realização de uma solicitação, outro pedido do mesmo CRAS só será atendido pelo MDS quando, pelo menos, a metade dos kits do pedido anterior tiver sido utilizada nas oficinas.

Após verificar as informações constantes no pedido de kits, e escolher o número de kits desejados, clique em "Gravar".

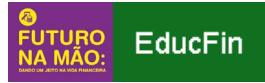

Em seguida, aparecerá a mensagem "Pedido de kits realizado com sucesso" e você será redirecionado para a tela inicial.

2d. Registrar as oficinas realizadas

Na função "Oficinas", o(a) coordenador(a) do CRAS deverá registrar as oficinas de educação financeira do Futuro na Mão realizadas.

Ao marcar a opção "Cadastrar Oficina" aparecerá a tela abaixo com os seguintes campos para serem preenchidos:

- Referência: número de identificação do equipamento (preenchido automaticamente pelo Sistema);
- CRAS: nome do CRAS (preenchido automaticamente pelo Sistema);
- Nome da oficina: nome da oficina utilizado pelo CRAS para identificar determinado grupo de participantes. Pode ser um número e/ou nome definido pela equipe do CRAS;
- Quantidade de participantes: número de usuários e usuárias que participaram da oficina;
- Quantidade de kits utilizados: número de kits disponibilizados aos participantes;
- Datas dos encontros: datas nas quais os encontros da oficina foram realizados;
- Oficina concluída: campo deve indicar se a oficina já foi finalizada, tendo sido realizados os três encontros (sim/não).

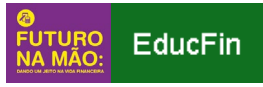

| Portal do Governo Brasileiro   Atualize sua Barra de Governo |                                                                               |
|--------------------------------------------------------------|-------------------------------------------------------------------------------|
| EducFin 🏶 Página Inicial Novo Pedido de kit                  | ts Oficinas Acompanhamento -                                                  |
| Oficinas disponibilizadas CRAS SE                            | EDE                                                                           |
| Nenhuma oficina cadastreda                                   |                                                                               |
| Cadastrar Oficina 🗷                                          |                                                                               |
| Referencia                                                   | 23059002459                                                                   |
| CRAS                                                         | CRAS SEDE                                                                     |
| Nome da oficina                                              |                                                                               |
| Quantidade de participantes                                  | D                                                                             |
| Quantidade de kits utilizados                                | D                                                                             |
| Datas dos encontros (DD/MM/AAAA)                             | 1° Encontro: ddfmm/easa<br>2° Encontro: ddfmm/easa<br>3° Encontro: ddfmm/easa |
| Oficina concluída                                            | ©Sim ®Não                                                                     |
| Cadastrar                                                    |                                                                               |
|                                                              | ► Ir para ο Τορο                                                              |
| MINISTÉRIO DO GOV<br>DESERVOLVIMENTO FED<br>SOCIAL           | VERNO<br>Secretaria de Avaliação e Gersão<br>de Informação                    |

Após o preenchimento dos campos, clique em "Cadastrar". Em seguida, o sistema apresentará a lista de oficinas já cadastradas.

|                   | - Ladinze Jaar Dalla | a de Governo                                    |                  |                |           |                     |                                        | _          | _                         |                             |          |
|-------------------|----------------------|-------------------------------------------------|------------------|----------------|-----------|---------------------|----------------------------------------|------------|---------------------------|-----------------------------|----------|
| EducFin 🖀         | Página Inicial       | Novo Pedido de k                                | tits Oficinas    | Acompanhamer   | ito 👻     |                     |                                        |            |                           |                             | 0        |
|                   |                      |                                                 |                  |                |           |                     |                                        |            |                           |                             |          |
| Oficinas dis      | ponibilizada         | as CRAS (                                       | SEDE             |                |           |                     |                                        |            |                           |                             |          |
|                   |                      |                                                 |                  |                |           |                     |                                        |            |                           |                             |          |
| Oficina           |                      |                                                 |                  | Qtde           | Qtde      | Qtde                | Encontro 1                             | Encontro 2 | Encontro 3                | Concluído                   |          |
|                   |                      |                                                 |                  | participarites | incluídos | KILS                |                                        |            |                           |                             |          |
| Grupo 1           |                      |                                                 |                  | 12             | 0         | 12                  | 2018-11-07                             | 2018-11-21 | 2018-11-27                | Sim                         | 11       |
|                   |                      |                                                 |                  |                |           |                     |                                        |            |                           |                             |          |
| Cadastrar Oficina |                      |                                                 |                  |                |           |                     |                                        |            |                           |                             |          |
|                   |                      |                                                 |                  |                |           |                     |                                        |            |                           |                             |          |
|                   |                      |                                                 |                  |                |           |                     |                                        |            |                           | ▲ Ir pai                    | ra o Top |
|                   | MINISTI              | ÉRIO DO CO                                      |                  |                |           | SA                  | GI                                     |            | DÚVIDA OU S               | ▲ lr pai                    | ra o Top |
|                   | MINIST<br>DESENVOLV  | ério do g<br>7 <b>imento f</b><br><b>Social</b> | OVERNO<br>EDERAL |                |           | SA<br>Secr<br>da in | GI<br>etaria de Avaliação<br>iformação | o e Gestão | DÚVIDA OU S<br>FALE CONOS | ∧ Ir par                    | ra o Top |
|                   | MINISTI<br>DESENVOLV | ÉRIO DO G<br><b>TIMENTO</b> F<br><b>SOCIAL</b>  | OVERNO<br>EDERAL |                |           | SA<br>Socr<br>da in | GI<br>staria de Availação<br>Iformação | o e Gestão | DÚVIDA OU S<br>FALE CONOS | ✓ Ir par<br>UGESTÃO @<br>CO | ra o Top |
|                   | MINISTI<br>DESENVOLV | ÉRIO DO G<br>I <b>MENTO</b> F<br>SOCIAL         | OVERNO<br>EDERAL |                |           | SA<br>Socr<br>da in | GI<br>otaria de Availação<br>Iformação | o e Gestão | DÜVIDA OU S<br>FALE CONOS | ▲ Ir par<br>UGESTÃO<br>CO   | ra o Top |

Caso queira editar a oficina, clique no seu respectivo ícone do "lápis" 

 os campos desejados e clique em "Atualizar".

Para excluir uma oficina cadastrada, clique no seu respectivo ícone do "lápis" 
e, em seguida, na opção "Excluir" (que fica ao lado da opção "Atualizar").

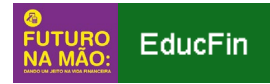

Caso deseje cadastrar uma nova oficina, clique em "Cadastrar Oficina" e refaça os procedimentos.

Após o cadastramento da oficina, é necessário registrar as informações de participantes. Para isso, verifique o nome da oficina que deseja inserir os dados e clique no ícone da "pessoa" <sup>1</sup>.

| Portal do Govern | o Brasileiro  | Atualize sua Bar  | rra de Governo                  | Lite Ofeiner       | 0                     |                                    |                     |                                   |            | -                         |           | 0         |
|------------------|---------------|-------------------|---------------------------------|--------------------|-----------------------|------------------------------------|---------------------|-----------------------------------|------------|---------------------------|-----------|-----------|
| Educr            |               | Pagina Inicial    | Novo Pedido de                  | Kits Uticinas      | Acompanhamer          | 110 👻                              |                     |                                   |            |                           |           | G         |
| Ofici            | inas disp     | oonibilizad       | as CRAS                         | SEDE               |                       |                                    |                     |                                   |            |                           |           |           |
| Oficir           | na            |                   |                                 |                    | Qtde<br>participantes | Qtde<br>participantes<br>incluídos | Qtde<br>kits        | Encontro 1                        | Encontro 2 | Encontro 3                | Concluído | 4         |
| Grupo            | o 1           |                   |                                 |                    | 12                    | 0                                  | 12                  | 2018-11-07                        | 2018-11-21 | 2018-11-27                | Sim       | 12        |
| Cadastr          | rar Oficina 🔲 | )                 |                                 |                    |                       |                                    |                     |                                   |            |                           |           |           |
|                  |               |                   |                                 |                    |                       |                                    |                     |                                   |            |                           | 🔺 lr pa   | ra o Topo |
|                  |               | MINIS<br>DESENVOI | itério do<br>Lvimento<br>Social | GOVERNO<br>FEDERAL |                       |                                    | SA<br>Sect<br>da II | etaria de Avaliação<br>Informação | e Gestão   | DÚVIDA OU S<br>FALE CONOS |           |           |
|                  |               | DESENVOI          | SOCIAL                          | FEDERAL            |                       |                                    | da li               | otaria do Avaliação<br>Iformação  | re Gestal  |                           |           |           |

Desta forma, uma nova tela ficará disponível para a inserção das informações. Clique em "Incluir novo participantes" e os campos de nome, Número de Identificação Social (NIS) e CPF ficarão disponíveis para edição. Além disso, deverão ser indicados os encontros que o(a) participante frequentou na oficina. Em seguida, clique em "Cadastrar".

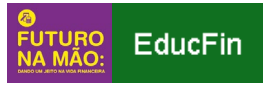

| Portal do Governo Brasileiro   Atu | ialize sua Barra de I      | Governo                                          |                                    |                   |                      |                                       |                            |                                    |            |  |
|------------------------------------|----------------------------|--------------------------------------------------|------------------------------------|-------------------|----------------------|---------------------------------------|----------------------------|------------------------------------|------------|--|
|                                    | EducFin 🖌                  | Página Inicia                                    | Novo Pedid                         | o de kits Of      | icinas Acompanhament | to +                                  |                            | 2                                  | 8          |  |
|                                    | CRAS SE                    |                                                  |                                    |                   |                      |                                       |                            |                                    |            |  |
|                                    | Número da (<br>Nome da Ofi | Número da Oficina:87<br>Nome da Oficina: Grupo 1 |                                    |                   |                      |                                       |                            |                                    |            |  |
|                                    | Dados dos F                | articipantes                                     |                                    |                   |                      |                                       |                            |                                    |            |  |
|                                    | NIS                        | CPF                                              | Nome                               | Encontro 07       | /11/2018             | Encontro 21/11/2018                   | Encont                     | ro 27/11/2018                      |            |  |
|                                    | Incluir novos part         | icipantes?                                       |                                    |                   |                      |                                       |                            |                                    |            |  |
|                                    | NIS                        |                                                  |                                    |                   |                      |                                       |                            |                                    |            |  |
|                                    | CPF                        |                                                  |                                    |                   |                      |                                       |                            |                                    |            |  |
|                                    | Nome                       |                                                  |                                    |                   |                      |                                       |                            |                                    |            |  |
|                                    | Presença Encor             | tro 07/11/2018                                   |                                    |                   | ©Sim ®Não            |                                       |                            |                                    |            |  |
|                                    | Presença Encor             | tro 21/11/2018                                   |                                    |                   | OSim ®Não            |                                       |                            |                                    |            |  |
|                                    | Presença Encor             | tro 27/11/2018                                   |                                    |                   | ©Sim ®Não            |                                       |                            |                                    |            |  |
|                                    | Cadastrar                  |                                                  |                                    |                   |                      |                                       |                            |                                    |            |  |
|                                    |                            |                                                  |                                    |                   |                      |                                       |                            | ∧ ir p                             | ага о Торо |  |
|                                    |                            |                                                  |                                    |                   |                      |                                       |                            |                                    |            |  |
|                                    |                            | MIR<br>DESENV                                    | IISTÉRIO DO<br>OLVIMENTO<br>SOCIAL | GOVERN<br>FEDERAL | 0                    | SAGI<br>Socretaria de<br>da informaça | a Avaliação e Gestão<br>Io | DÚVIDA OU SUGESTÃO<br>FALE CONOSCO | <u>.</u>   |  |

Para incluir outro(a) participante, clique novamente em "Incluir novos participantes" e refaça os procedimentos.

| asileiro   Atualize sua Barr | ra de Governo                                  |                                                   |                                    |                                                          |                                    |            |  |  |  |  |
|------------------------------|------------------------------------------------|---------------------------------------------------|------------------------------------|----------------------------------------------------------|------------------------------------|------------|--|--|--|--|
| EducFir                      | n 🇌 Página Inicial                             | Novo Pedido de kits Ofi                           | icinas Acompanhamento <del>v</del> |                                                          |                                    | 0          |  |  |  |  |
| CRAS                         | S SEDE                                         |                                                   |                                    |                                                          |                                    |            |  |  |  |  |
| Númer<br>Nome d              | úmero da Oficina:80<br>ome da Oficina: Grupo 1 |                                                   |                                    |                                                          |                                    |            |  |  |  |  |
| Dados                        | dos Participantes                              |                                                   |                                    |                                                          |                                    |            |  |  |  |  |
| NIS                          | CPF                                            | Nome                                              | Encontro 07/11/2018                | Encontro 21/11/2018                                      | Encontro 27/11/2018                |            |  |  |  |  |
| 11111111                     | 111 4444444444                                 | Maria de Jesus                                    | Presente                           | Presente                                                 | Presente                           | 1          |  |  |  |  |
| 1234567                      | 78912 33333333333                              | Antônio dos Santos                                | Presente                           | Presente                                                 | Presente                           | 1          |  |  |  |  |
| 9876543                      | 32198 5555555555                               | Ana da Silva                                      | Presente                           | Ausente                                                  | Presente                           | 1          |  |  |  |  |
| Incluir nov                  | /os participantes                              |                                                   |                                    |                                                          |                                    |            |  |  |  |  |
|                              |                                                |                                                   |                                    |                                                          | ► Ir p                             | ara o Topo |  |  |  |  |
|                              | MIN<br>DESENVI                                 | ISTÉRIO DO GOVERNO<br>DIVIMENTO FEDERAL<br>SOCIAL | 0                                  | SAGI<br>Socretaria de Avaliação e Gestá<br>da Informação | DÚVIDA OU SUGESTÃO<br>FALE CONOSCO |            |  |  |  |  |
|                              |                                                |                                                   |                                    |                                                          |                                    |            |  |  |  |  |

É possível também alterar ou excluir os dados de participantes já cadastrados.

Caso queira corrigir os dados de um participante, clique no ícone do "lápis" 
 Corrija os campos desejados e clique em "Atualizar".

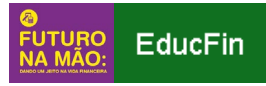

Para excluir um cadastro, clique no seu respectivo ícone do "lápis" 
e, em seguida, na opção "Excluir" (que fica ao lado da opção "Atualizar").

## ATENÇÃO

Apenas o nome é um campo obrigatório. O objetivo é poder ofertar as oficinas de educação financeira do *Futuro na Mão* a todos usuários e usuárias que a equipe do CRAS entenda que devam participar da atividade. No entanto, recomenda-se a inserção das demais informações de documentação sempre que possível, como forma de qualificar a prestação de contas da utilização dos kits.

2e. Acompanhar os pedidos dos kits

Na função "Acompanhamento", o(a) Coordenador(a) do CRAS pode acompanhar os seus pedidos de kits. Para isso, clique em "Acompanhamento" e, em seguida, "Acompanhamento de pedidos/CRAS", conforme tela abaixo:

| Portal do Governo Brasileiro   Atualize sua Barra de Governo                                                                                                    | 0                                                                                                    |                                                                                                    |                                        |
|----------------------------------------------------------------------------------------------------|----------------------------------------------------------------------------------------------------|----------------------------------------------------------------------------------------------------|----------------------------------------|
| EducFin 🏾 🏶 Página Inicial Novo Pedido de                                                                                                    | e kits Oficinas Acompanhamento                                                                                              | -                                                                                                    | <b>9</b>                               |
|                                                                                                    | Acompanhamer                                                                                                    | to de pedidos / CRAS                                                                                                    |                                        |
|                                                                                                    | Oficinas / CRAS                                                                                                    |                                                                                                    |                                        |
| Sistema de Educação Fin                                                                                                    | anceira - COORD                                                                                                    | ENADOR(A)                                                                                                    |                                        |
| Bem-vindo ao Sistema de Educação Financeira do "F                                                                                                    | uturo na Mão: dando um jeito na vida                                                                                        | financeira".                                                                                                    |                                        |
| O Ministério do Desenvolvimento Social (MDS) está o<br>âmbito do Serviço de Proteção e Atendimento e int<br>orçamento das famílias por meio da reorganização d<br>indivíduais e familiares. | oferecendo capacitação e material par<br>egral à Família (PAIF). A metodologia<br>le hábitos financeiros e de estratégias   | a a realização de oficinas de educação fin:<br>se propõe a contribuir para melhorar a<br>de planejamento para que alcancem seu: | anceira no<br>gestão do<br>s objetivos |
| O seu CRAS foi indicado pelo(a) Gestor(a) Municipal<br>pode solicitar os kits de participantes de acordo com<br>acompanhar os pedidos já realizados. Use as funçõe:                         | da Assistência Social para oferta das<br>n a oferta das oficinas no seu território<br>s na parte superior desta página para | oficinas de educação financeira. Neste Sis<br>, bem como prestar contas sobre a sua re<br>realizar as ações.                    | tema você<br>alização e                |
| Caso tenha dúvidas sobre o uso do Sistema, consu<br>Educação Financeira.                                                                                                    | lte o Tutorial do Sistema de Educaçã                                                                                        | o Financeira, disponível na Sala de Facilit                                                                                     | adores de                              |
|                                                                                                    |                                                                                                    |                                                                                                    |                                        |
|                                                                                                    |                                                                                                    |                                                                                                    | 🔺 Ir para o Topo                       |
|                                                                                                    |                                                                                                    |                                                                                                    |                                        |
| MINISTÉRIO DO<br><b>DESENVOLVIMENTO<br/>SOCIAL</b>                                                                                                    | GOVERNO<br>FEDERAL                                                                                                    | SAGI<br>Secretaria de Availação e Ges<br>da Informação                                                                          | DÚVIDA OU SUGESTÃO 🤗<br>FALE CONOSCO   |
|                                                                                                    |                                                                                                    |                                                                                                    |                                        |

A tela seguinte, "Acompanhamento de Pedidos" listará os pedidos realizados pelo CRAS, com as seguintes informações:

- **UF:** Unidade Federativa/Estado;
- Município: nome do município;

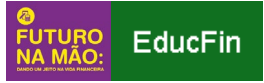

- Kits solicitados: quantidade de kits solicitados pelo CRAS;
- Kits enviados: indica a quantidade de kits enviados pelo MDS ao CRAS;
- Kits usados: indica a quantidade de kits já utilizados pelo CRAS; e
- Envio autorizado: indica se o pedido já foi analisado pelo MDS e se o envio foi autorizado (sim/não).

| Portal do | o Governo Brasili | eiro A     | tualize sua Ba      | rra de Govern      | D                |                  |                   |                                      |                |           |        |
|-----------|-------------------|------------|---------------------|--------------------|------------------|------------------|-------------------|--------------------------------------|----------------|-----------|--------|
| _         | EducFin           | <b>* F</b> | Página Inicial      | Novo Pedido        | de kits Oficinas | Acompanhamento 👻 |                   |                                      |                |           | 0      |
|           |                   |            |                     |                    |                  |                  |                   |                                      |                |           |        |
|           |                   |            |                     |                    | Acom             | nanhamen         | to de nedid       | 05                                   |                |           |        |
|           |                   |            | a de constant estas |                    | 7.0011           | ipannamen        |                   |                                      |                |           |        |
|           |                   |            | Municipio           | Kits s             | olicitados       | Kits enviados    | Kits usados       | Envio autorizado                     |                |           |        |
|           |                   | CE         | ipueiras            | 160                |                  | 100              | v                 | SIM                                  |                |           |        |
|           |                   |            |                     |                    |                  |                  |                   |                                      |                |           |        |
|           |                   |            |                     |                    |                  |                  |                   |                                      |                | 🔺 lr para | о Торо |
|           |                   |            |                     |                    |                  |                  |                   |                                      |                |           |        |
|           |                   |            |                     |                    |                  |                  |                   |                                      |                |           |        |
|           |                   |            | MINIS               | TÉRIO DO           | GOVERNO          |                  | SA                | GI                                   | DÚVIDA OU SUGE | ISTÃO 🥘   |        |
|           |                   |            | DESENVO             | LVIMENTO<br>SOCIAL | FEDERAL          |                  | Secret<br>da Info | aria de Avaliação e Gestão<br>rmação |                |           |        |
|           |                   |            |                     |                    |                  |                  |                   |                                      |                |           |        |
|           |                   |            |                     |                    |                  |                  |                   |                                      |                |           |        |
|           |                   |            |                     |                    |                  |                  |                   |                                      |                |           |        |

2f. Acompanhar as oficinas realizadas

No EducFin, é possível acompanhar as oficinas realizadas no seu CRAS. Para isso, clique em "Acompanhamento" e, em seguida, "Oficinas/CRAS", conforme tela abaixo:

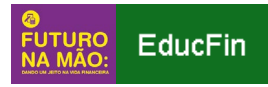

| EducFin 🏾 🏶 Página Inicial Novo Pedido                                                                                                    | de kits Oficinas Acompanha                                                                                        | amento 👻                                                                                                    | ■ 0                                |
|----------------------------------------------------------------------------------------------------|----------------------------------------------------------------------------------------------------|----------------------------------------------------------------------------------------------------|------------------------------------|
|                                                                                                    | Acompani                                                                                                    | hamento de pedidos / CRAS                                                                                                    |                                    |
|                                                                                                    | Oficinas /                                                                                                    | CRAS                                                                                                    |                                    |
| Sistema de Educação Fi                                                                                                    | nanceira - COOF                                                                                                   | RDENADOR(A)                                                                                                    |                                    |
| Bem-vindo ao Sistema de Educação Financeira do                                                                                                    | "Futuro na Mão: dando um jeito na                                                                                 | a vida financeira".                                                                                                    |                                    |
| O Ministério do Desenvolvimento Social (MDS) está<br>âmbito do Serviço de Proteção e Atendimento e l<br>orçamento das famílias por meio da reorganização<br>indivíduais e familiares. | á oferecendo capacitação e materi<br>Integral à Família (PAIF). A metoc<br>o de hábitos financeiros e de estra    | ial para a realização de oficinas de educação finar<br>dologia se propõe a contribuir para melhorar a g<br>itégias de planejamento para que alcancem seus ( | nceira no<br>estão do<br>objetivos |
| O seu CRAS foi indicado pelo(a) Gestor(a) Municip<br>pode solicitar os kits de participantes de acordo co<br>acompanhar os pedidos já realizados. Use as funçõ                        | oal da Assistência Social para ofert<br>om a oferta das oficinas no seu tei<br>ões na parte superior desta página | ta das oficinas de educação financeira. Neste Siste<br>rritório, bem como prestar contas sobre a sua real<br>1 para realizar as ações.                      | rna você<br>lização e              |
| Caso tenha dúvidas sobre o uso do Sistema, con:<br>Educação Financeira.                                                                                                    | sulte o Tutorial do Sistema de Edi                                                                                | ucação Financeira, disponível na Sala de Facilitad                                                                                                    | dores de                           |
|                                                                                                    |                                                                                                    |                                                                                                    | 🔺 Ir para o Topo                   |
| MINISTERIO DO                                                                                                    | GOVERNO                                                                                                    | SAGI                                                                                                    |                                    |
| DESENVOLVIMENTO                                                                                                    | FEDERAL                                                                                                    | Secretaria de Avaliação e Gestã<br>de Informação                                                                                                    |                                    |

A tela seguinte mostrará todas as oficinas de educação financeira do Futuro na Mão já registradas pelo CRAS no EducFin, com as seguintes informações:

- ID: número sequencial (atribuído automaticamente pelo sistema à oficina cadastrada);
- Nome do CRAS: nome do CRAS;
- Nome da oficina: nome da oficina atribuído pelo CRAS;
- Quantidade de participantes: número de pessoas que participaram da referida oficina;
- Visualizar oficina: link para visualizar a lista de participantes da oficina.

| Portal do Governo Brasileir | ro   Atualize sua Barra de Gove            | mo                        |                             |                                              |                       |            |
|-----------------------------|--------------------------------------------|---------------------------|-----------------------------|----------------------------------------------|-----------------------|------------|
| EducFin 🖀                   | Página Inicial Novo Pedido                 | de kits Oficinas Acompant | amento 👻                    |                                              |                       | 0          |
| Copiar CSV                  | PDF Imprimir                               | Oficinas o                | le Ipueiras / CE            |                                              |                       |            |
|                             | Buscar:                                    |                           |                             |                                              |                       |            |
|                             |                                            | Nome do CRAS 🔶            | Nome da oficina 🔶           | Quantidade de participantes                  | Visualizar<br>oficina |            |
|                             | 80                                         | CRAS SEDE                 | Grupo 1                     | 12                                           | ۲                     |            |
|                             | Buscar                                     | Buscar                    | Buscar                      | Buscar                                       |                       |            |
| Mostrando de 1 at           | é 1 de 1 registros                         |                           |                             |                                              | Anterior 1 S          | eguinte    |
|                             |                                            |                           |                             |                                              | 🖍 lr p                | ara o Topo |
|                             | MINISTÉRIO DO<br>DESENVOLVIMENTO<br>SOCIAL | GOVERNO<br>FEDERAL        | SAC<br>Secretar<br>da Infor | DÚV<br>la de Avallação e Gestão FAL<br>mação | VIDA OU SUGESTÃO      |            |

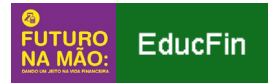

Para visualizar a lista de participantes, o(a) coordenador(a) do CRAS deverá clicar, na linha da oficina que deseja obter informações, no ícone do "olho" ④. Em seguida, aparecerá, conforme tela abaixo, a lista de participantes da referida oficina, com as informações de Número de Identificação Social (NIS), CPF, nome e a informação de presença do(a) participante em cada um dos três encontros:

| Governo Brasileiro   Atualize sua Barra de Go | overno                                            |                                                   |                       | _                                                       |                                    |             |  |  |  |  |
|-----------------------------------------------|---------------------------------------------------|---------------------------------------------------|-----------------------|---------------------------------------------------------|------------------------------------|-------------|--|--|--|--|
| EducFin 🗌                                     | Página Inicial                                    | Novo Pedido de kits Ofic                          | inas Acompanhamento 🕶 |                                                         | 2                                  | 9           |  |  |  |  |
| CRAS SE                                       | DE                                                |                                                   |                       |                                                         |                                    |             |  |  |  |  |
| Número da (<br>Nome da Ofi                    | Número da Oficina: 80<br>Nome da Oficina: Grupo 1 |                                                   |                       |                                                         |                                    |             |  |  |  |  |
| Dados dos F                                   | articipantes                                      |                                                   |                       |                                                         |                                    |             |  |  |  |  |
| NIS                                           | CPF                                               | Nome                                              | Encontro 07/11/2018   | Encontro 21/11/2018                                     | Encontro 27/11/2018                |             |  |  |  |  |
| 1111111111                                    | 4444444444                                        | Maria de Jesus                                    | Presente              | Presente                                                | Presente                           | 1           |  |  |  |  |
| 12345678912                                   | 33333333333                                       | Antônio dos Santos                                | Presente              | Presente                                                | Presente                           | 1           |  |  |  |  |
| 98765432198                                   | 55555555555                                       | Ana da Silva                                      | Presente              | Ausente                                                 | Presente                           | 1           |  |  |  |  |
| Incluir novos parti                           | cipantes                                          |                                                   |                       |                                                         | ∧ Ir                               | para o Topo |  |  |  |  |
|                                               | MIN<br>DESENV                                     | ISTÉRIO DO GOVERNO<br>DIVIMENTO FEDERAL<br>SOCIAL |                       | SAGI<br>Socrétaria de Avalação e Geetá<br>da informação | DÚVIDA OU SUGESTÃO<br>FALE CONOSCO | <b>e</b>    |  |  |  |  |

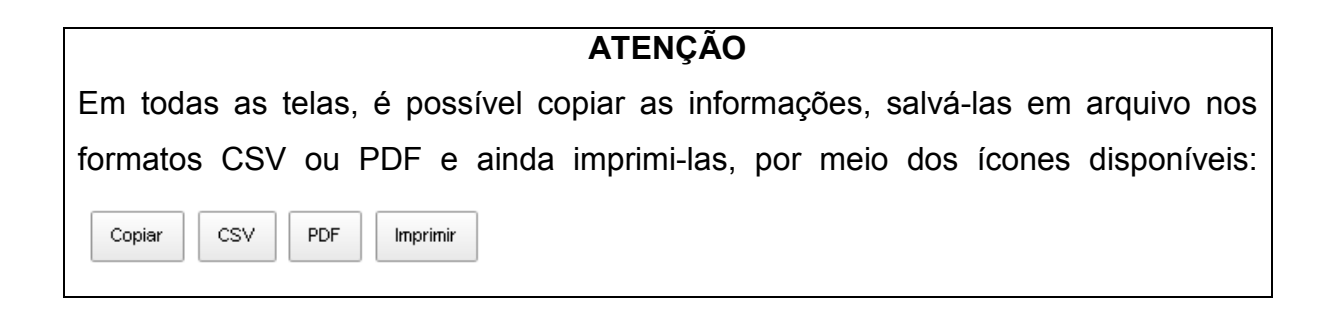

Caso o(a) coordenador(a) do CRAS permaneça com dúvidas sobre a utilização do EducFin ou sobre as oficinas de educação financeira do *Futuro na Mão*, poderá entrar em contato com a Central de Atendimento do MDS, pelo telefone 0800-707-2003.